4

🔒 https://adfs.methacton.org/adfs/ls/?wa=wsignin1.0&wtrealm=urn%3asharepoint%3aportal&wctx=https%3a%2f%2fmymsd.methacton.org%2f\_layouts%2f15%2fA 🛠 C 

×

MyMSD Login

### Enter your Methacton Credentials:

Username NOT Email address

## Sign in

#### Students

Elementary Student Wiki Methacton Library Catalog Methacton Library Resources Naviance - Arcola Naviance - High School Renaissance

### AESOP

**Employee Portal** IEP Writer My Learning Plan Naviance - Staff Access PerformancePlus Sapphire Gradebook and Attendance Technology Integration Wiki

#### **Common Sites**

Account Management Portal **Discovery Education** Methacton Website Technology Service Desk

# This is where you start.

П

AND SCHOO EARN LEAD,

TOGETHER

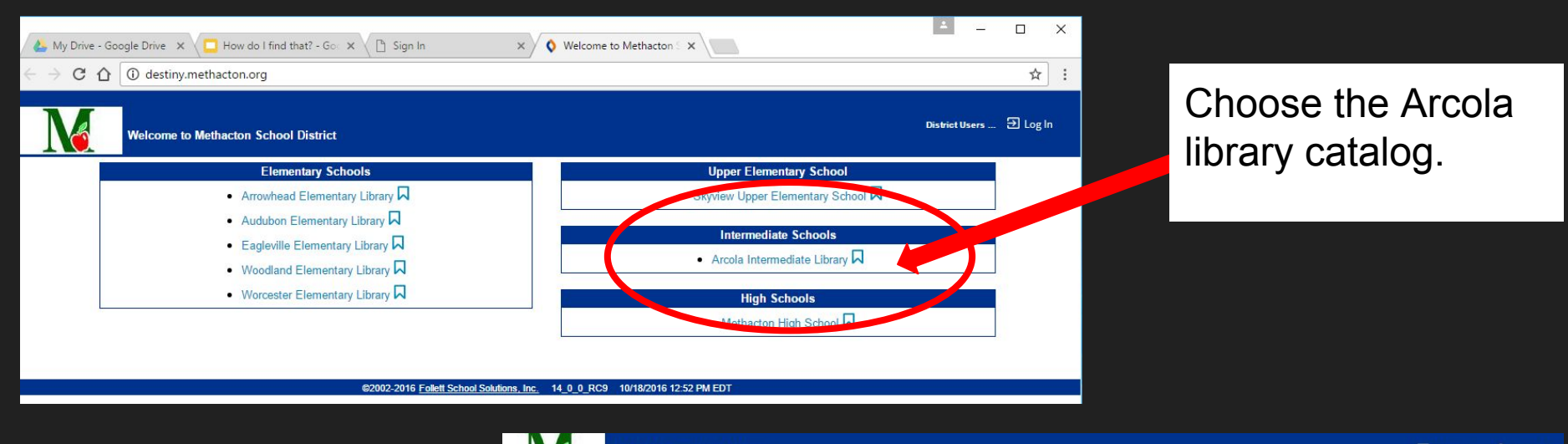

| Choose            |     |
|-------------------|-----|
| Destiny Discover  | as  |
| your search engin | ie. |

|                  | Arcola Intermediate Library |                                                                                                    | ➔ Log In  | 2 Create |
|------------------|-----------------------------|----------------------------------------------------------------------------------------------------|-----------|----------|
|                  | Catalog                     |                                                                                                    |           |          |
|                  | Library Search              |                                                                                                    |           |          |
| Library Search   |                             |                                                                                                    | Llaw d    |          |
| Jestiny Quest    |                             |                                                                                                    | How d     | 01 (7)   |
| Destiny Discover | vp 10                       | Basic Power Visua                                                                                                    | Copy Cate | gories   |
| WebPath Express  |                             | Find C Reset All                                                                                                    |           |          |
| n nource Liste   |                             | Reyword     T     Image: Author     Image: Author     Image: Author                                                                                              |           |          |
|                  |                             | Narrow your search to Show Less                                                                                                    |           |          |
|                  |                             | Material Type       ▼         Reading Level From       to         Interest Level From       Unlimited         Reading Programs       Unlimited         ▼       ? |           |          |

| 👍 My Drive - Google Drive 🗙 🔁 How do I find that? - Go 🗙 🕒 Sign In 🛛 🗙 🔇 Destiny Discover 🗙     | 4        | - C  | 1 >  | × |
|-------------------------------------------------------------------------------------------------|----------|------|------|---|
| ← → C û https://search.follettsoftware.com/metasearch/ui/21188/                                 |          |      | ☆    | : |
| Arcola Intermediate Library                                                                     | +) Login | Help | Exit |   |
| Keyword  american bittern Copyright © 2016. Follett School Solutions, Inc. All Rights Reserved. | 8 Q      |      |      |   |

Type in your key words.

Type in your topic precisely...misspellings will affect your results. If one key word does not work, try something different.

You do not have to login to do this search.

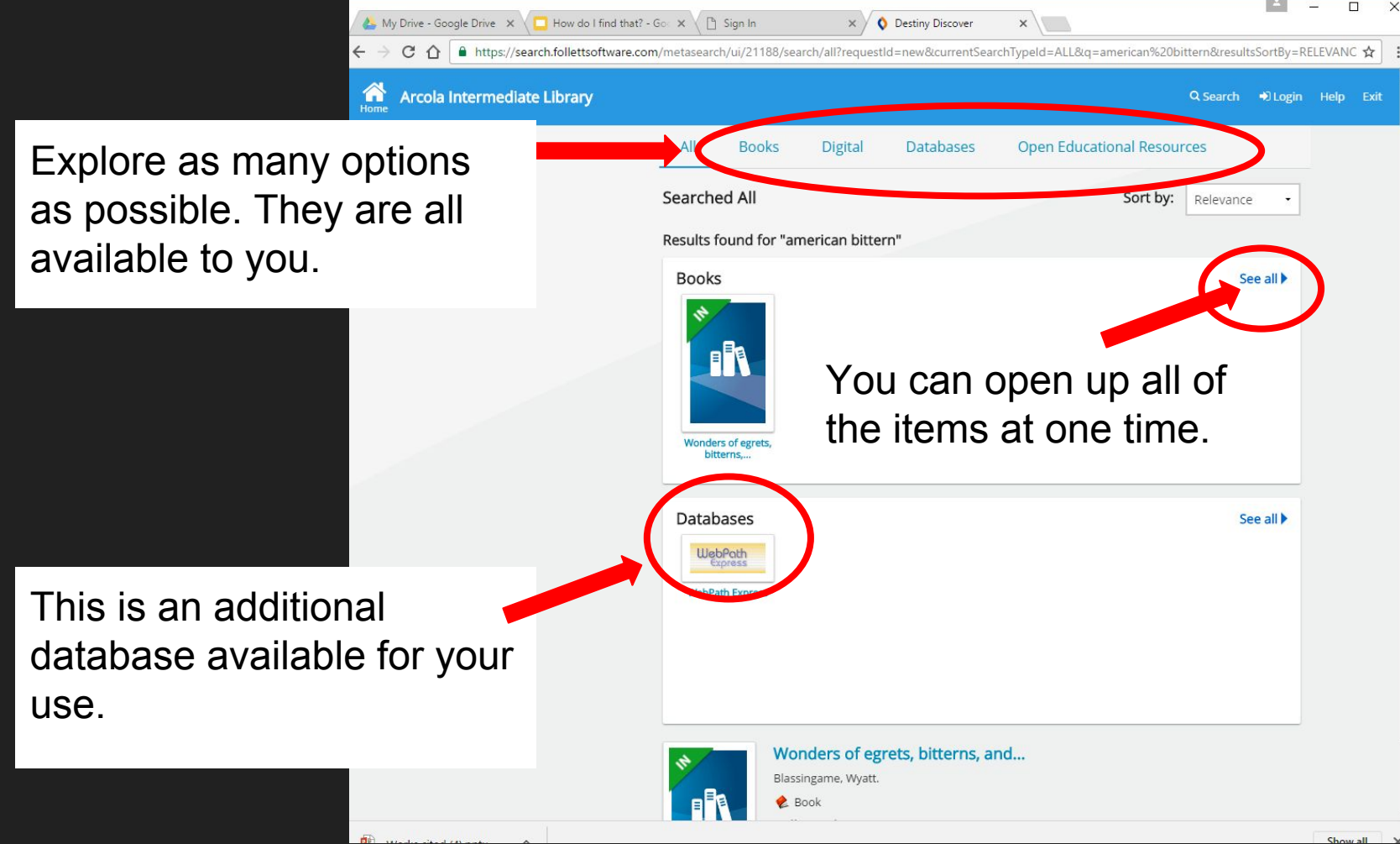

| 🍐 My Drive - Google Drive 🗙 🔽 How do I find tha                               | t? - Go 🗙 🗸 🗋 | Sign In        | ×                                | Destiny Discover  | ×                      |          | *       | - C  | : נ  | × |
|-------------------------------------------------------------------------------|---------------|----------------|----------------------------------|-------------------|------------------------|----------|---------|------|------|---|
| $\leftrightarrow$ $\Rightarrow$ C $\triangle$ https://search.follettsoftware. | com/metaseard | :h/ui/21188/se | arch/books                       |                   |                        |          |         |      | ☆    | : |
| Arcola Intermediate Library                                                   |               |                |                                  |                   |                        | Q Search | 🔿 Login | Help | Exit | * |
|                                                                               | All           | Books          | Digital                          | Databases         | Open Educational Resou | urces    |         |      |      |   |
|                                                                               | Search        | ed Books       |                                  |                   | Sort by:               | Relevano | e 🔹     |      |      |   |
|                                                                               | Results       | ound for "a    | merican bitte                    | rn"               |                        |          |         |      |      |   |
|                                                                               | 3             | Wo<br>Blas     | nders of eg<br>singame, Wyatt.   | rets, bitterns, a | nd                     |          |         |      |      |   |
|                                                                               |               |                | Book<br>Number 50                | 0.24 DI A         | )                      |          |         |      |      |   |
|                                                                               |               | Publ           | ished: 1982                      | 0.34 DLA          |                        |          |         |      |      |   |
|                                                                               | _             | Read           | ing Level: 7.7<br>est Level: 5-8 |                   |                        |          |         |      |      |   |
|                                                                               |               |                |                                  |                   |                        |          |         |      |      |   |

This screen shows the title of the book, author/editor, call number, copyright date, and reading level. Use the call number to locate the book in the nonfiction section or reference section of the library. Reference books will begin with a "REF."

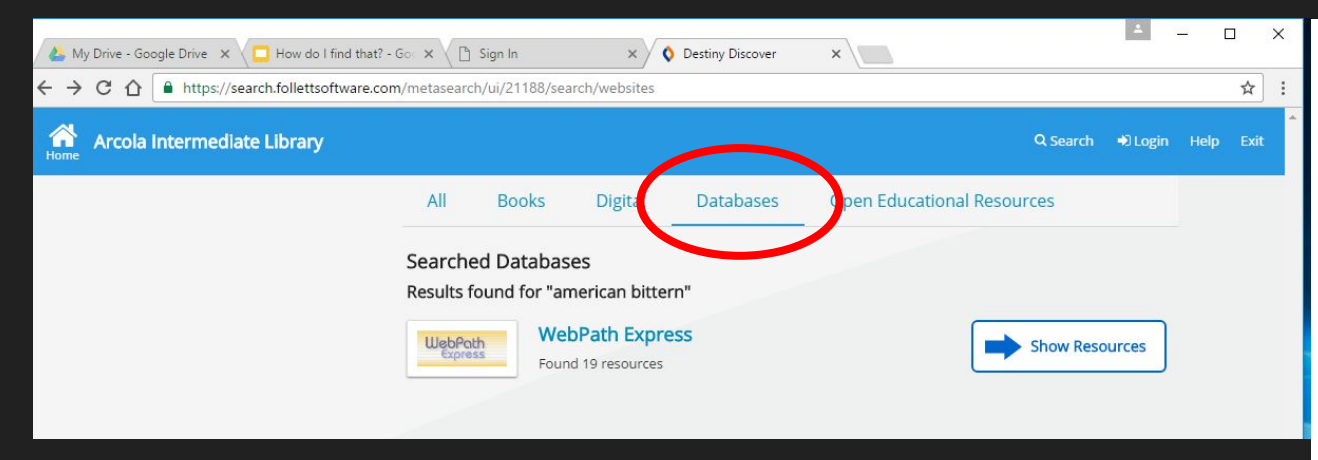

Filter by:

Subject

Format Source

Lexile

Grade Level

Language

main

Click on **Databases** to explore an additional database through Destiny.

# Click the **SHOW RESOURCES** button to list the information.

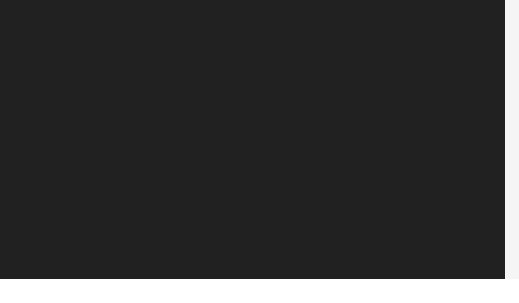

It is possible to quick cite from this database as well.

## Cite this Website 🛇

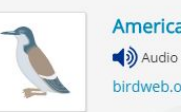

American Bittern

birdweb.org

The Seattle Audubon Society can help you to find an American Bittern in the State of Washington. In addition to a summary of this bird's physical description, habitat, behavior, migration patterns and diet, there is a Washington State range map that highlights both the year-round and breeding locations. They believe that you are more likely to hear this bird than see them, so listen to the sound byte that will help you to identify the American Bittern

Languages: English Lexile: 1080 Subjects: Bitterns Grade Level: 6-8. 9-12

Cite this Website 🛇